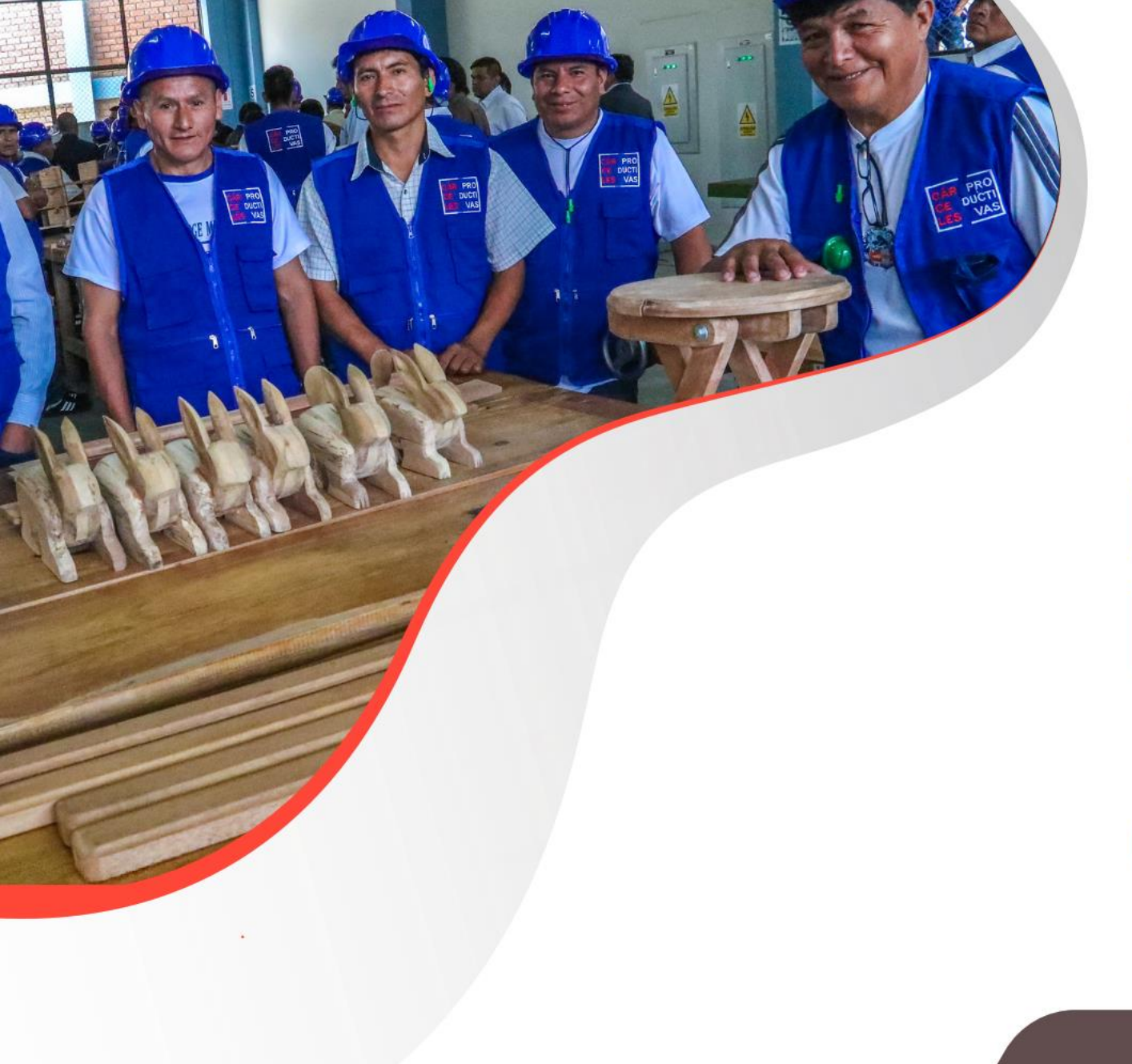

**UNIDAD DE ESTADÍSTICA** 

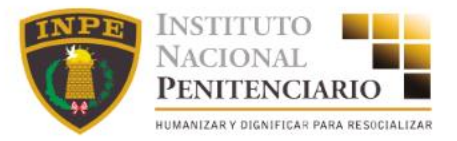

## GEO PORTAL ESTABLECIMIENTOS PENITENCIARIOS

## **GUIA METODOLÓGICA DEL USUARIO**

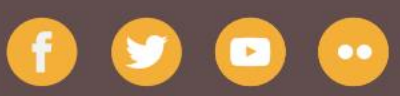

www.inpe.gob.pe

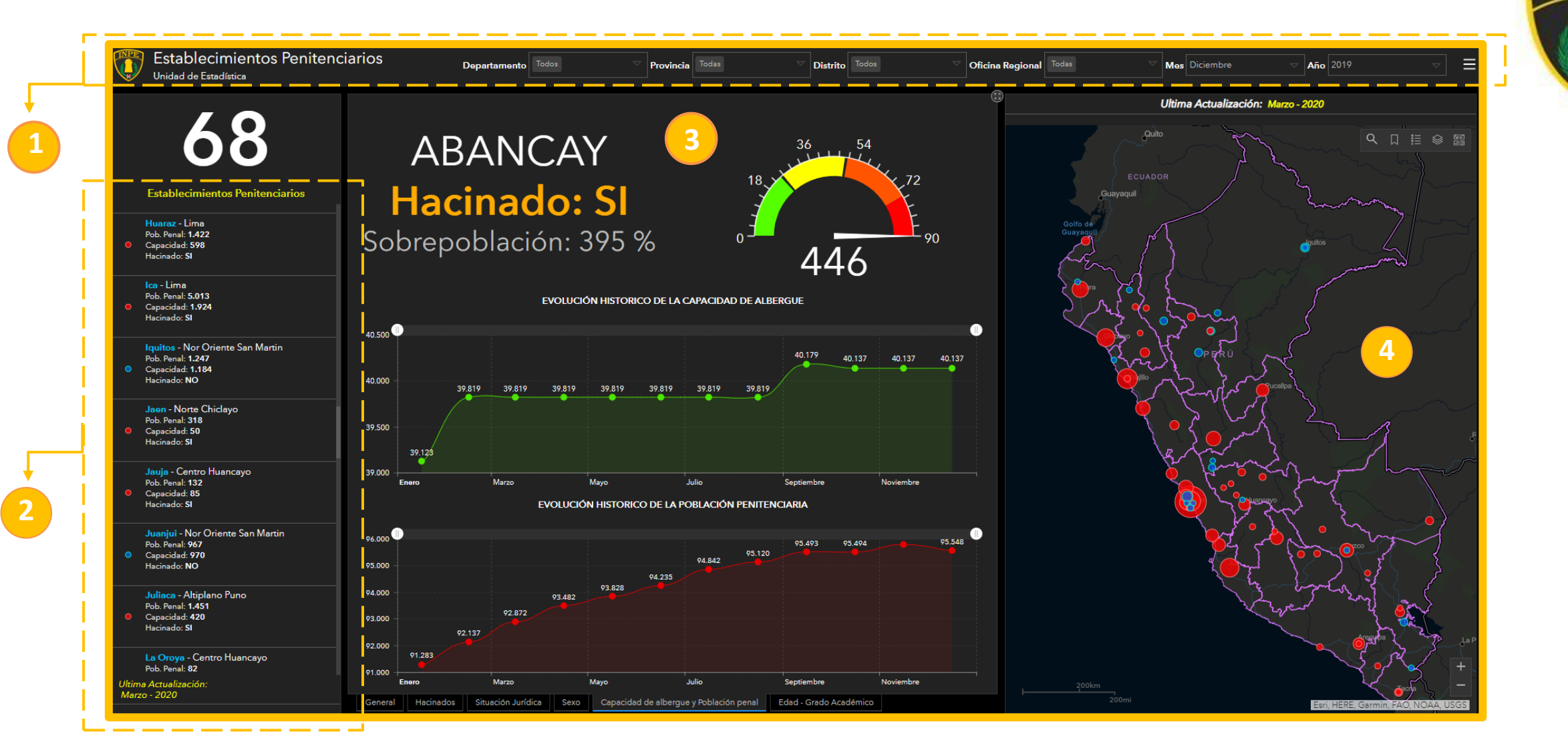

- **1.** Encabezado y barra de filtros.
- **2.** Listado de Establecimientos Penitenciarios.
- 3. Panel de Variables.
- 4. Panel de Mapa.

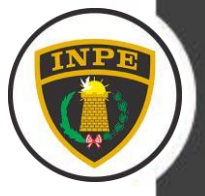

Departamento Todos

Provincia Todas

## Encabezado y Filtros

Logo y título de la Institución

**Establecimientos Penitenciarios** 

Unidad de Estadística

#### Objetivo

- Estos filtros controlan la visualización de los datos del panel de variables.
- Por defecto, al abrir el panel, está configurado para no hacer ningún filtros espacial (muestra TODA la data), pero si se configura para mostrar un momento temporal específico. Esta configuración no es dinámica y de debe ajustar manual al actualizar los datos.

#### **Consideraciones:**

La visualización correcta y completa de todos los textos de esta sección del panel, van a depender de la <u>**resolución de la pantalla**</u> desde la cuál se este visualizando el panel.

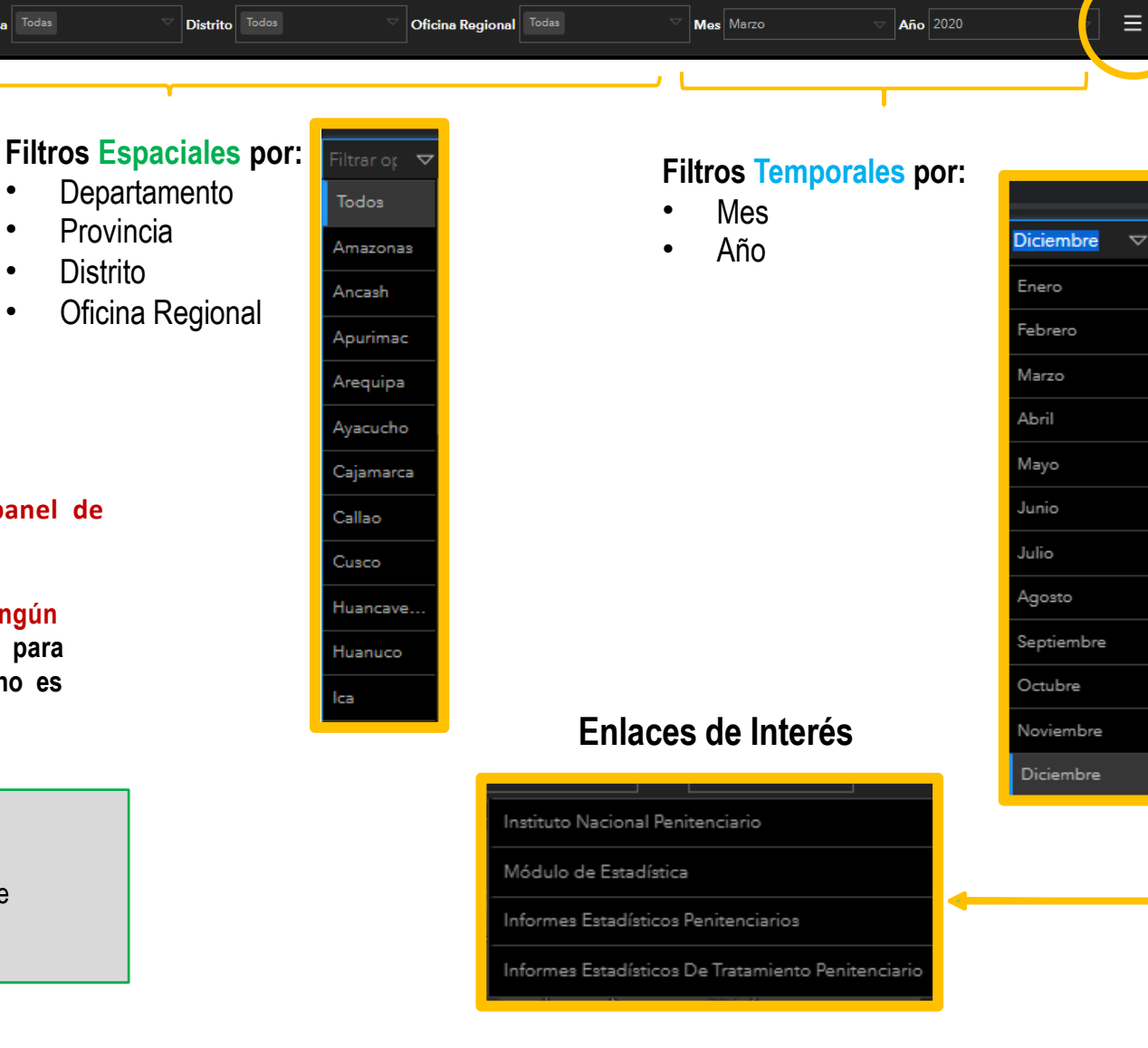

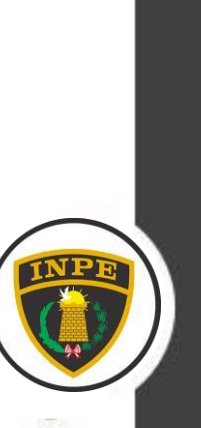

## 2 Listado de Establecimientos Penitenciarios

Establecimientos Penitenciarios Abancay - Sur Oriente Cusco

Abancay - Sur Oriente Cusi Pob. Penal: 446 Capacidad: 90

Hacinado: SI

Ancón I - Lima Pob. Penal: 2.714

Capacidad: 1.620
Hacinado: SI

Ancón II - Lima Pob. Penal: 1.865

Capacidad: 2.216
Hacinado: NO

Andahuaylas - Sur Oriente Cusco Pob. Penal: 593 Capacidad: 248 Hacinado: SI

Anexo De Mujeres De Chorrillos - Lima Pob. Penal: 441 Capacidad: 288 Hacinado: Sl

Ultima Actualización: Diciembre - 2019 Muestra el número de Establecimientos Penitenciarios. Solo es afectado por los *filtros espaciales*, **no** por los temporales.

Muestra:

- I. Simbología
- 2. Nombre del Establecimiento Penitenciario
- 3. Oficina Regional
- 4. Población Penal
- 5. Capacidad de albergue
- 6. Hacinamiento

Los valores, corresponden a la ultima fecha de carga, es un valor estatico, **NO** se afecta por los filtros temporales.

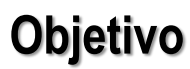

- Esta Panel se va a afectar por los filtros Espaciales.
- A su vez, este listado también funciona como filtro que actúa sobre el panel de variables, para ver la data de un establecimiento Penitenciario específico o la suma de varios.

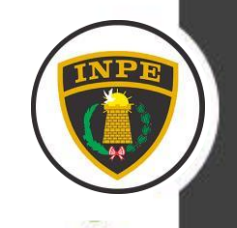

## Panel de Variables.

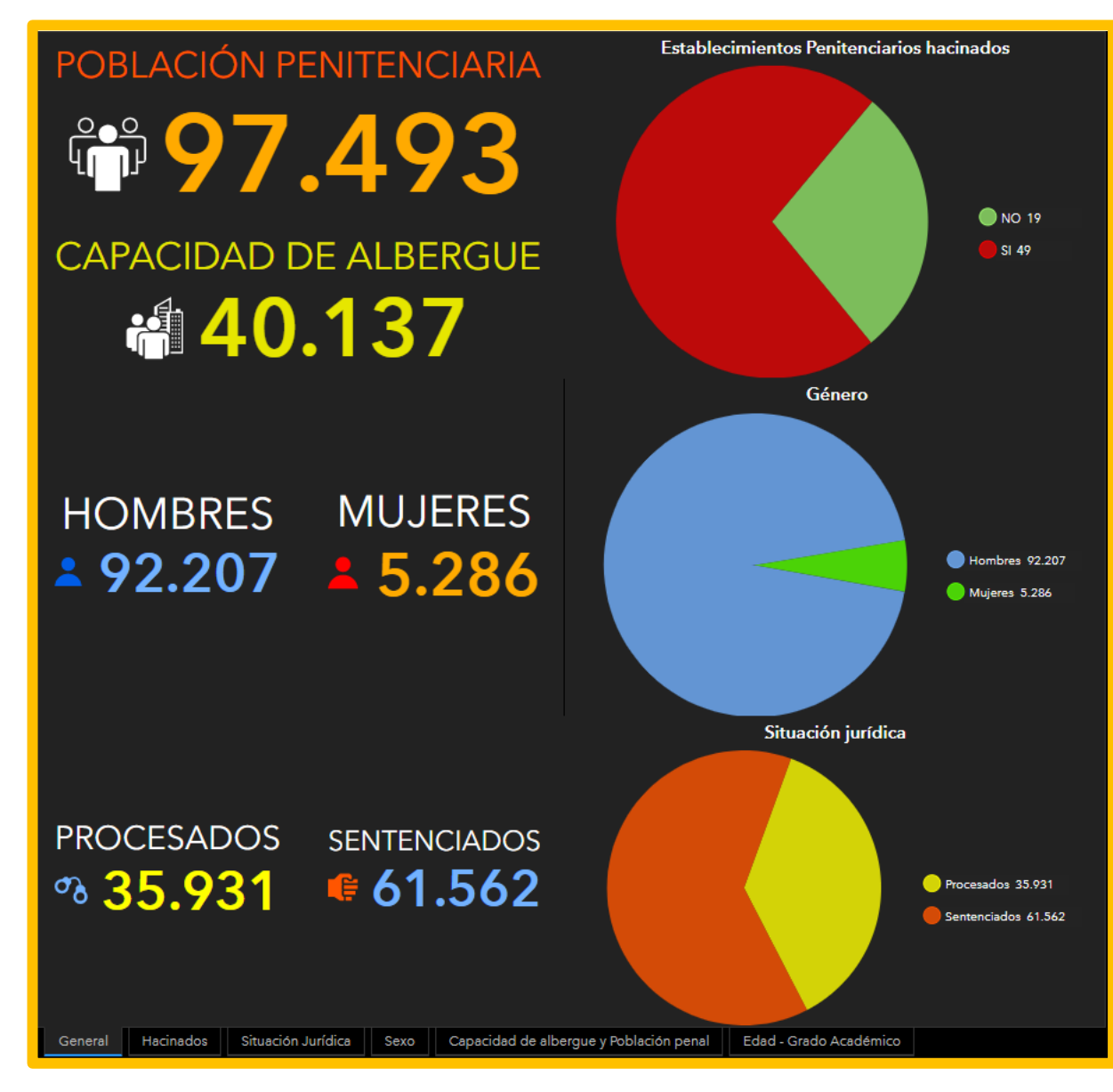

## INPE

#### Objetivo

Este Panel consta de seis pestañas que distribuyen la información de cuatro variables.

- Situación Juridica
- Capacidad y Hacinamiento
- Rango de Edad
- Grado Academico

Estos paneles se afectan por la combinación de los filtros espaciales, temporales y el listado de Establecimientos Penitenciaros.

Por defecto, al abrir al panel se muestra la información de todos los Establecimiento Penitenciarios, sin filtros espaciales pre-definidos y de la ultima fecha de carga.

#### General

Muestra un resumen de las variables más relevantes:

- Capacidad de Albergue
- Población Penitenciaria
- Población por Sexo
- Población por Situación Jurídica
- Proporción de Hacinamiento
- Proporción por Sexo
- Proporción por Situación Jurídica

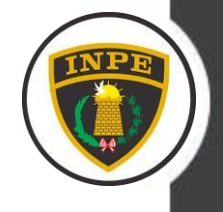

# **NPE**

## Panel de Variables.

| EP No Hacinados                         |           |                    |      | EP Hacinados                  |                        |  |
|-----------------------------------------|-----------|--------------------|------|-------------------------------|------------------------|--|
|                                         | 1         | 9                  |      |                               | 49                     |  |
| CERRO DE PASCO - Oriente Huánuco        |           |                    |      | CHANCHAMAYO - Centro Huancayo |                        |  |
| Ocupación: 11 %                         |           |                    |      | Sobrepoblación: 538 %         |                        |  |
| Pob. Penal: 11<br>Capacidad: 96         |           |                    |      | Pob. Penal: 766               |                        |  |
|                                         |           |                    |      | Capacidad: 1                  | 20                     |  |
| MUJERES DE CONCEPCIÓN - Centro Huancayo |           |                    |      | JAEN - Norte Chiclayo         |                        |  |
| Ocupación: 34 %                         |           |                    |      | Sobrepoblación: 514 %         |                        |  |
| Pob. Penal: 36<br>Capacidad: 105        |           |                    |      | Pob. Penal: 307               |                        |  |
| Capacidad: 103                          |           |                    |      | Capacidad: 5                  | U                      |  |
| PACASMAYO - Norte Chiclayo              |           |                    |      | CALLAO - Lima                 |                        |  |
| Ocupación: 34 %                         |           |                    |      | Sobrepoblación: 463 %         |                        |  |
| Pob. Penal: 25<br>Capacidad: 72         |           |                    |      | Pob. Penal: 3.222             |                        |  |
| Capacitosu, 72                          |           |                    |      | Capacidad: 5                  | 12                     |  |
| BARBADILLO - Lima                       |           |                    |      | CAMANÁ - Sur Arequipa         |                        |  |
| Ocupación: 50 %                         |           |                    |      | Sobrepoblación: 447 %         |                        |  |
| Pob. Penal:  <br>Capacidad: 2           |           |                    |      | Pob. Penal: 427               |                        |  |
|                                         |           |                    |      | Capacidad: /                  | 0                      |  |
| COCHAMARCA - Oriente Huánuco            |           |                    |      | ABANCAY - Sur Oriente Cusco   |                        |  |
| Ocupación: 57 %                         |           |                    |      | Sobrepoblación: 395 %         |                        |  |
| Pob. Penal: 703                         |           |                    |      | Pob. Penal: 446               |                        |  |
|                                         |           |                    |      | Capacidad: 9                  |                        |  |
| General                                 | Hacinados | Situación Jurídica | Sexo | Capacidad                     | Edad - Grado Académico |  |

#### Condición de hacinamiento

Listado de Establecimientos Penitenciarios según su condición:

#### 1.- Hacinados

- Muestra el número total.
- Lista de los E.P que cumplen esta condición
- La lista esta ordenada desde los menos hacinados a los más hacinados.
- Se muestra datos como:
  - o Nombre
  - o Oficina Regional
  - o Ocupación en porcentaje
  - o Población Penal
  - o Capacidad de albergue

#### 2.- No Hacinados.

- Muestra el número total.
- Lista de los E.P que cumplen esta condición
- La lista esta ordenada desde los más hacinados a los menos hacinados.
- Se muestra datos como:
  - o Nombre
  - o Oficina Regional
  - o Sobrepoblación en porcentaje
  - o Población Penal
  - o Capacidad de albergue

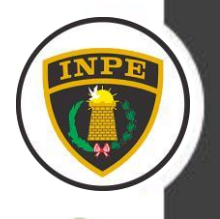

## Panel de Variables.

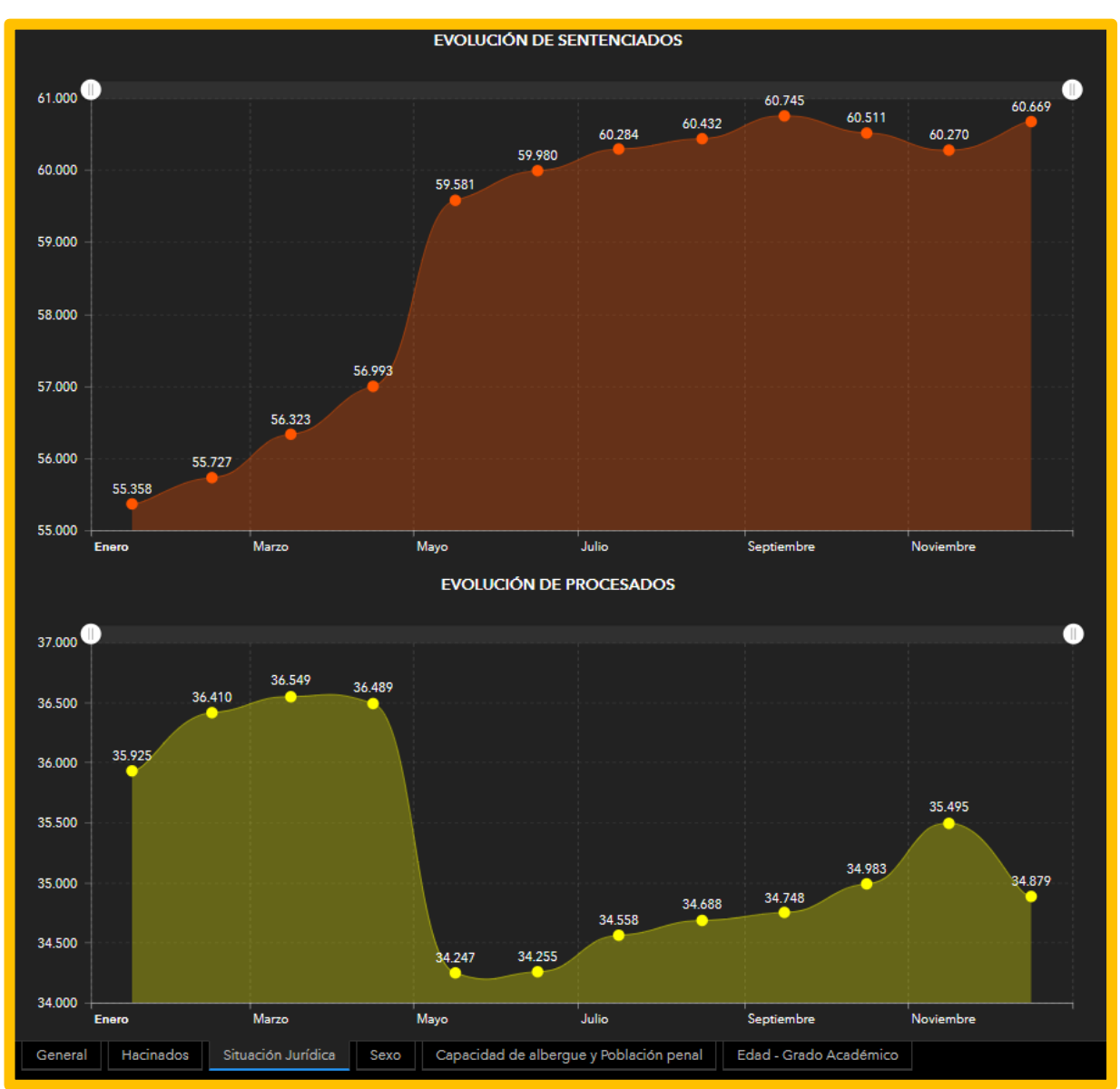

# INPE

#### Situación Jurídica

La situación jurídica de la Población Penitenciaria es procesado o sentenciado, la suma de ambos gráficos debe dar el total de la Población Penitenciaria.

Se presenta gráficos de evolución temporal, por defecto, para el ultimo año de carga, es decir, solo se pueden mostrar valores de un mismo año.

Estos gráficos muestran en su eje X los meses del año y en el eje Y la cantidad de población.

Se ven afectados por todos los **filtros menos el temporal por meses**, ya que siempre va a mostrar la data de todo un mismo año.

Nota: para TODO los gráficos temporales aplica esta misma lógica.

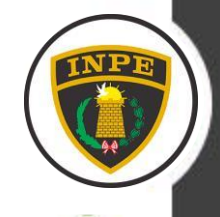

## 3 Panel de Variables.

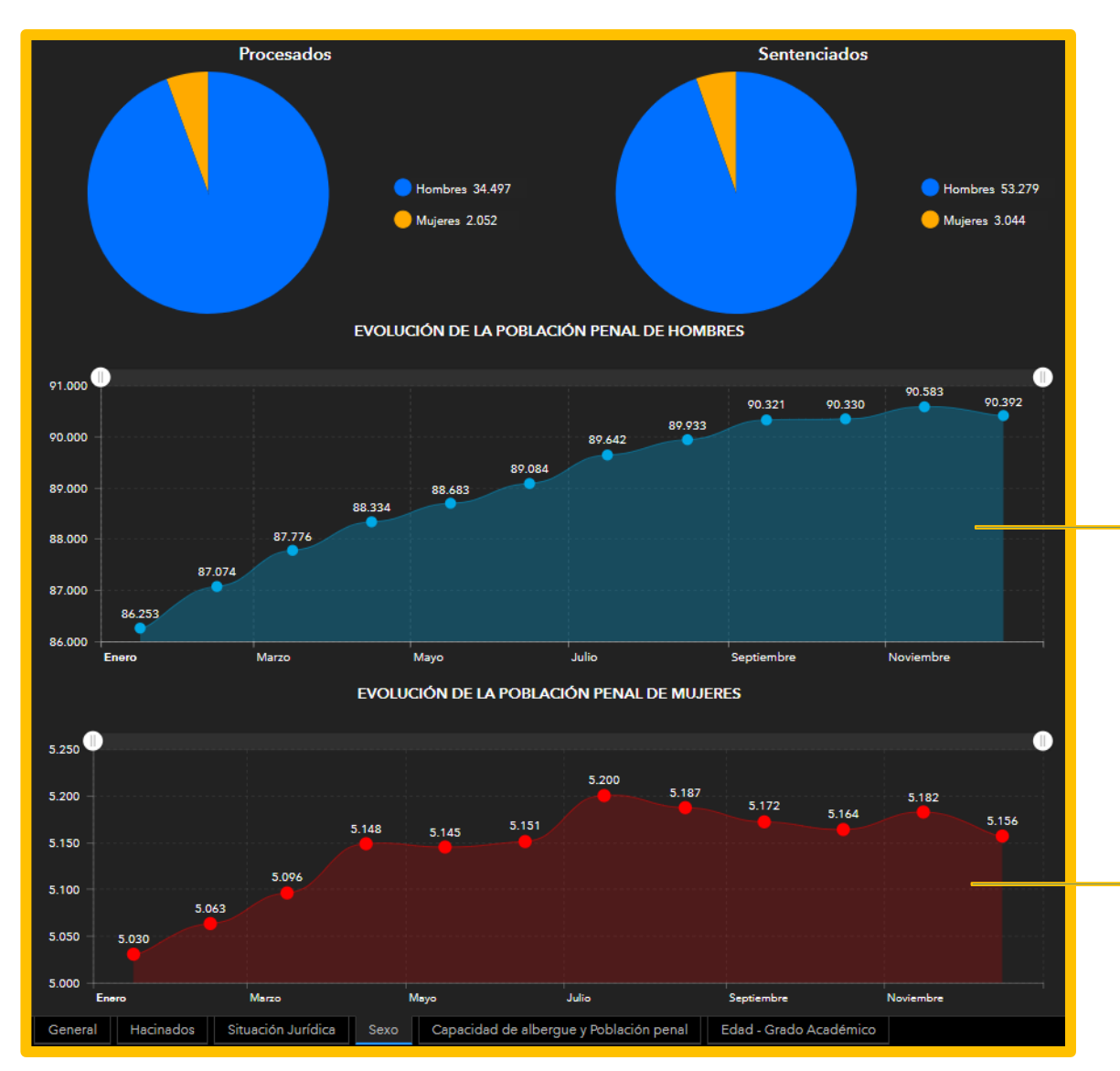

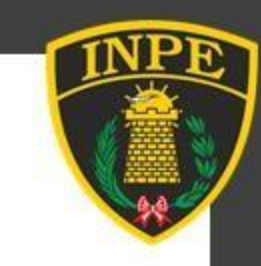

#### Sexo

- Gráficos con la proporción de la población masculina y femenina, de acuerdo a su situación jurídica.
- Gráficos con el histórico de la población Masculina y Femenina.

Gráfico evolutivo de enero a diciembre de la población Penal de hombres.

Gráfico evolutivo de enero a diciembre de la Población Penal de mujeres.

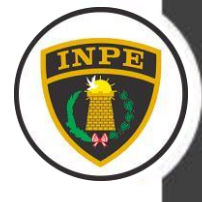

## Panel de Variables.

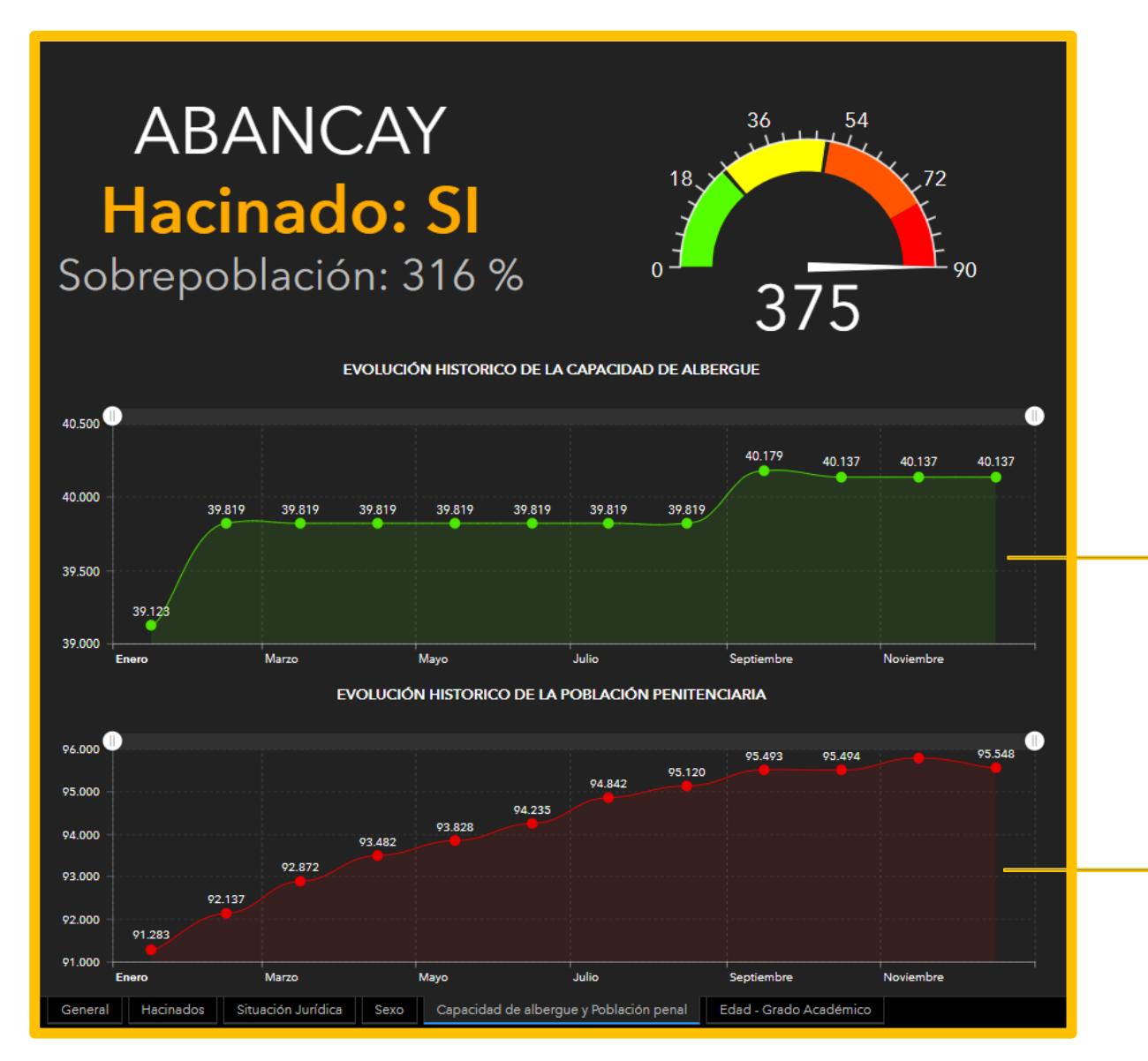

#### Capacidad de albergue y Población Penal

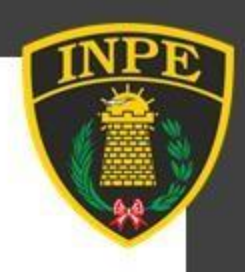

- Indicador que hace referencia al Estado de Hacinamiento, cambia de color de acuerdo a cada caso.
- Se muestra el porcentaje de sobrepoblación.
- Tacómetro con representación visual de cada caso.
- Gráficos con el histórico de la Capacidad y la Población Penal, estos gráficos si se interpretan por separado.

Gráficos evolutivo de enero a diciembre de la Capacidad de Albergue.

Gráfico evolutivo de enero a diciembre de la Población Penal.

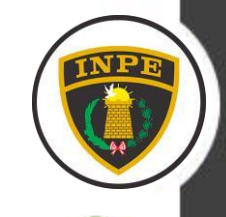

### 3 Panel de Variables

#### Interpretación de los Tacómetros

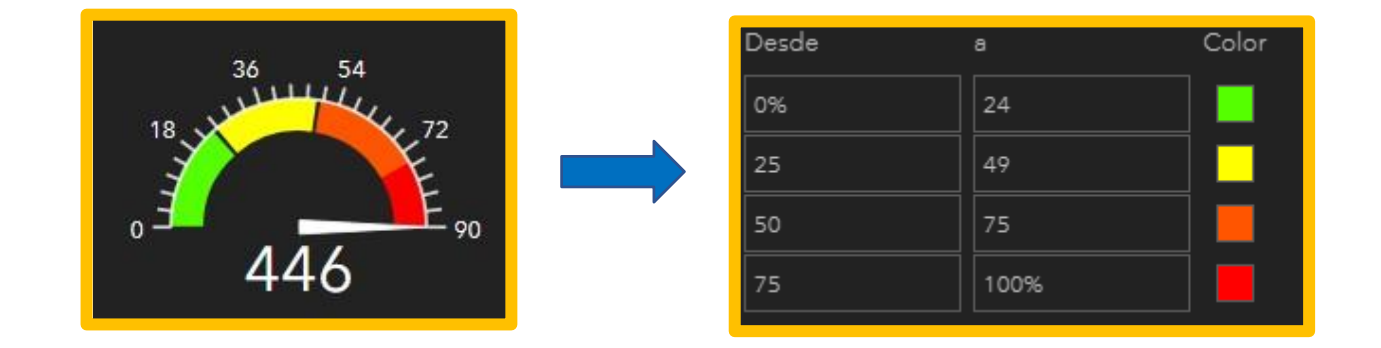

Caso 1

No esta Hacinado La Población Penal esta por debajo del 25% de la capacidad total.

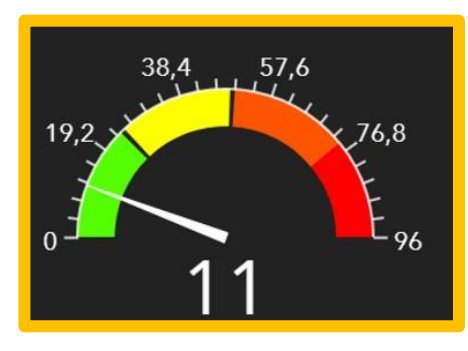

Caso 2

No esta Hacinado La Población Penal esta entre el 75 – 100% de su capacidad total.

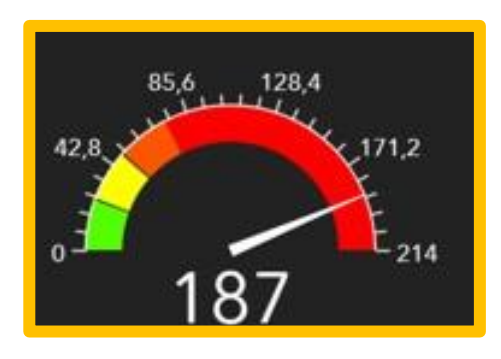

Caso 3

#### Si esta Hacinado

Mientras más grande sea la barra roja, más lejos está la Población Penal de la capacidad total.

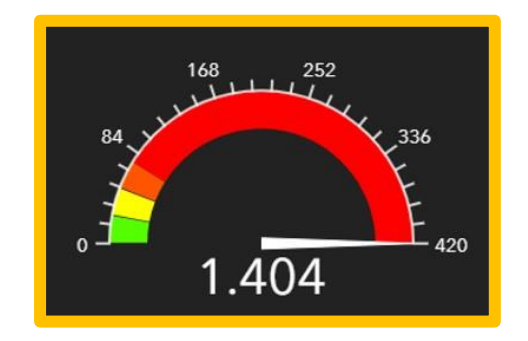

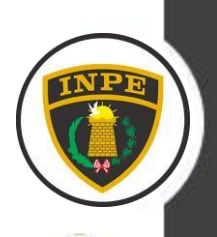

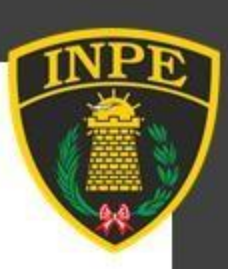

## 3 Panel de Variables.

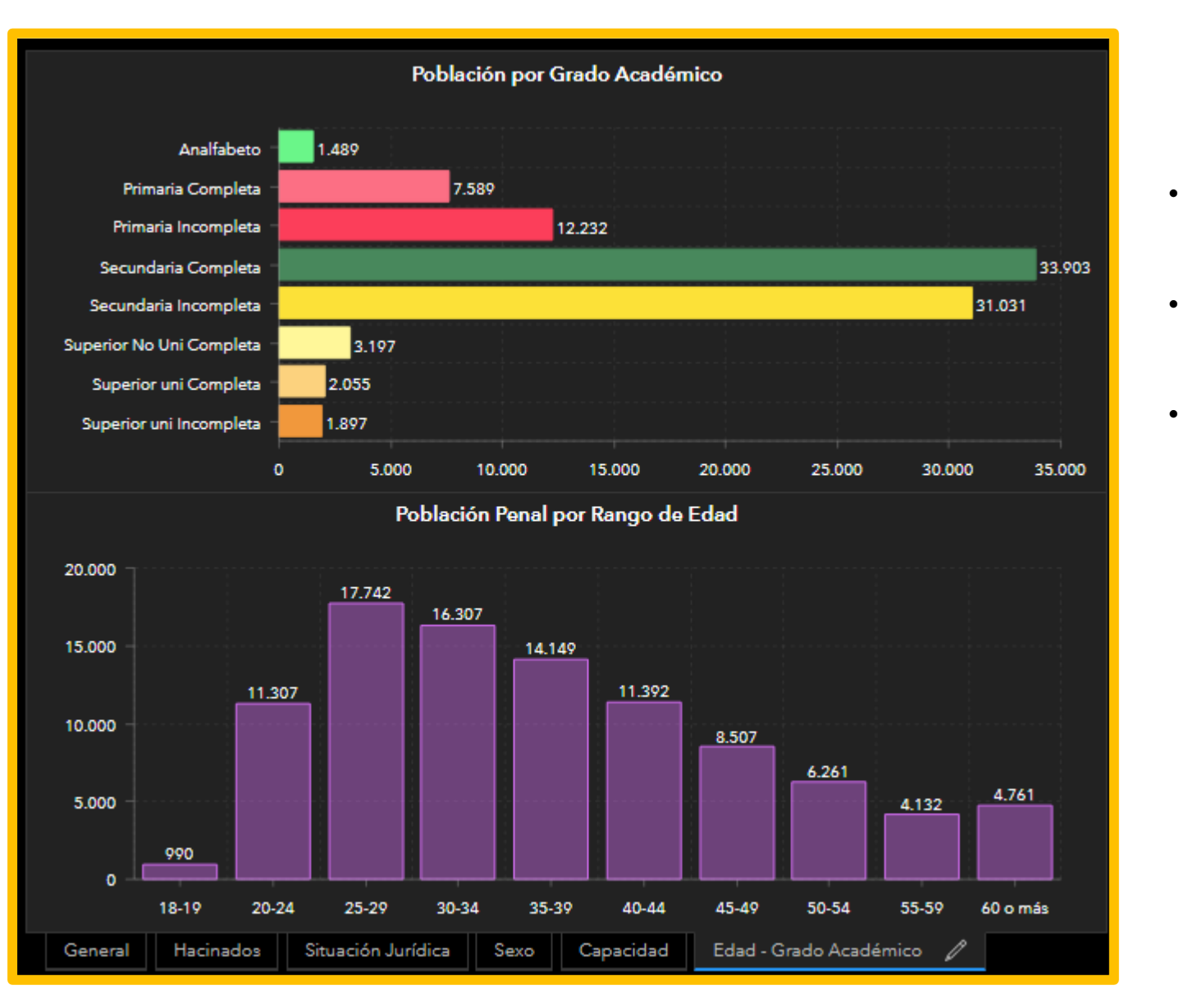

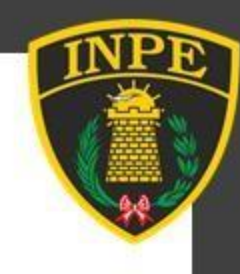

#### Edad – Grado Académico

- El primer gráfico muestra con barras horizontales la cantidad de Población Penal de acuerdo a Grado Académico.
- El segundo grafico muestra con barras verticales la cantidad de Población Penal para cada rango de edad.
- Ambos, se afectan por todos los filtros y el listado de los Establecimientos Penitenciarios.

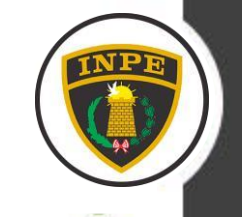

## 3 Panel de Mapa.

#### Ventana Emergente

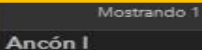

Departamento: Lima

Provincia: **Lima** Distrito: **Ancon** Oficina Regional:**Lima** 

Capacidad: 1.620 Población Actual: 2.714 Hacinado: SI <u>Ultima Actualización:</u> <u>Diciembre-2019</u>

El nuevo penal de máxima seguridad de Piedras Gordas está ubicado en el kilómetro 39 de la carretera Panamericana Norte.

#### Visitar Web

E.P. Ancón I.jpg

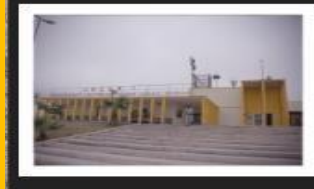

Adjuntos

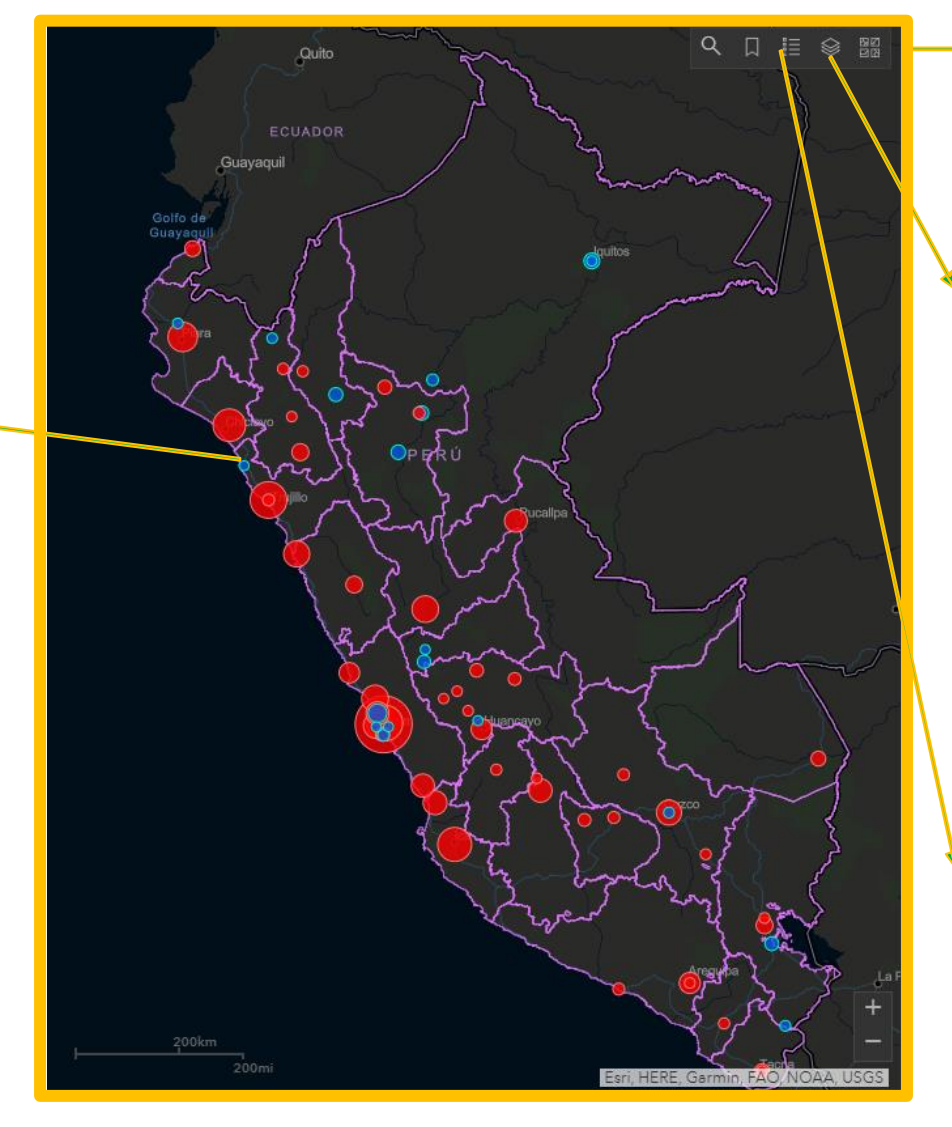

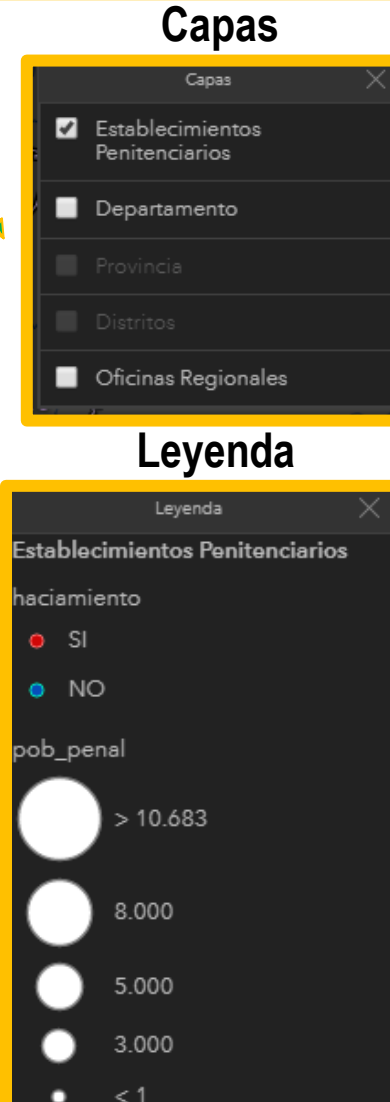

#### Galería Basemap

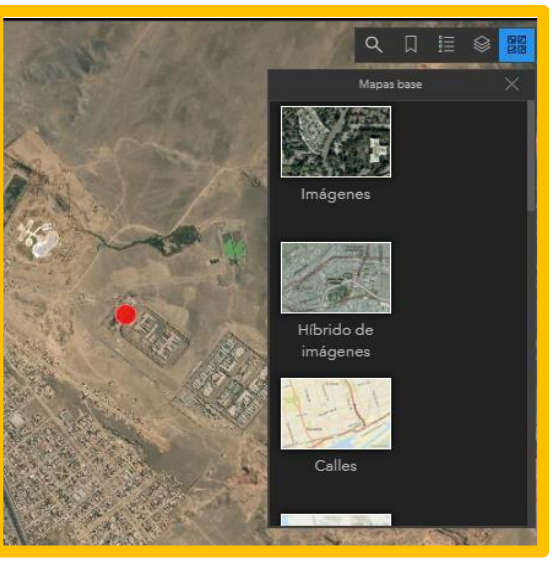

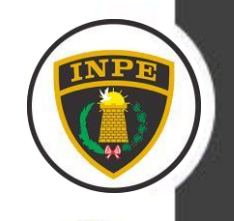

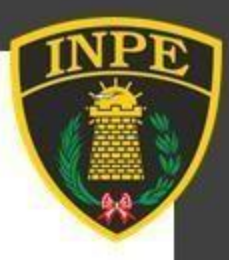

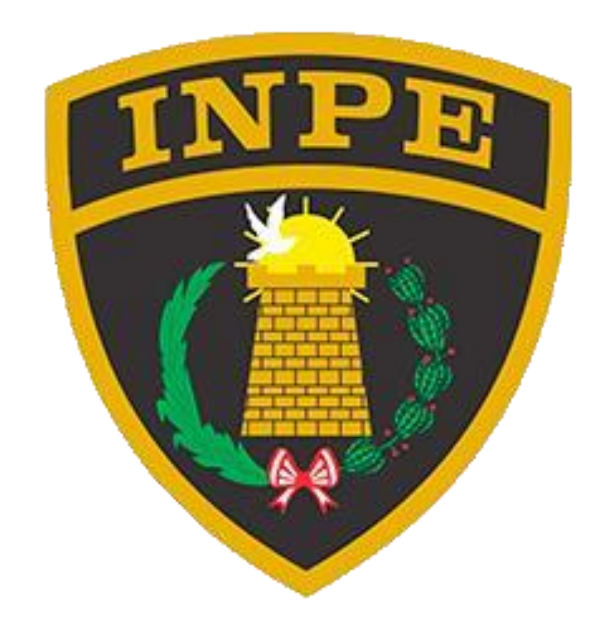

#### UNIDAD DE ESTADÍSTICA

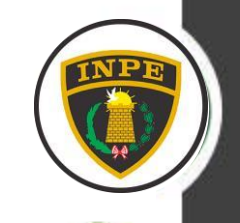